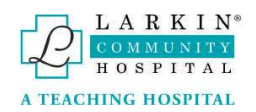

# Contents

| Login to the Surgeries Scheduler app | 2  |
|--------------------------------------|----|
| Login                                | 2  |
| Forgot Password                      | 3  |
| Logout                               | 4  |
| User Profile                         | 5  |
| Phone Number                         | 5  |
| Change Email                         | 6  |
| Change Password                      | 6  |
| Create / Update your signature       | 7  |
| Pre-Orders Template                  | 8  |
| Surgeries Dashboard                  | 9  |
| Surgeries Section                    | 10 |
| Surgeries View (Grid)                | 10 |
| Filtering                            | 11 |
| Sorting                              | 12 |
| Export to Excel                      | 12 |
| Surgery Details                      | 13 |
| Create a new Reservation Memo        | 18 |
| Patient Information                  | 18 |
| Procedure Information                | 18 |
| Insurance Information                | 19 |
| Pre-Orders                           | 20 |
| Pre-Ops Medications                  | 20 |
| Surgeon Approval                     | 22 |
| Reservation Memo Submission          | 24 |
| Edit Reservation Memo                | 26 |
| Delete Reservation Memo              | 26 |
| Cancel Surgery                       | 27 |
| Re-Schedule                          | 30 |
| Print Reservation Memo               | 31 |
| Surgery status                       | 33 |

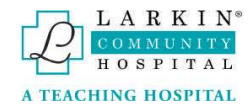

# Login to the Surgeries Scheduler app Login Access <u>https://surgeries.larkinhealth.com</u> to log in to the Surgeries Scheduler App. Input your email and password and click the Log In button.

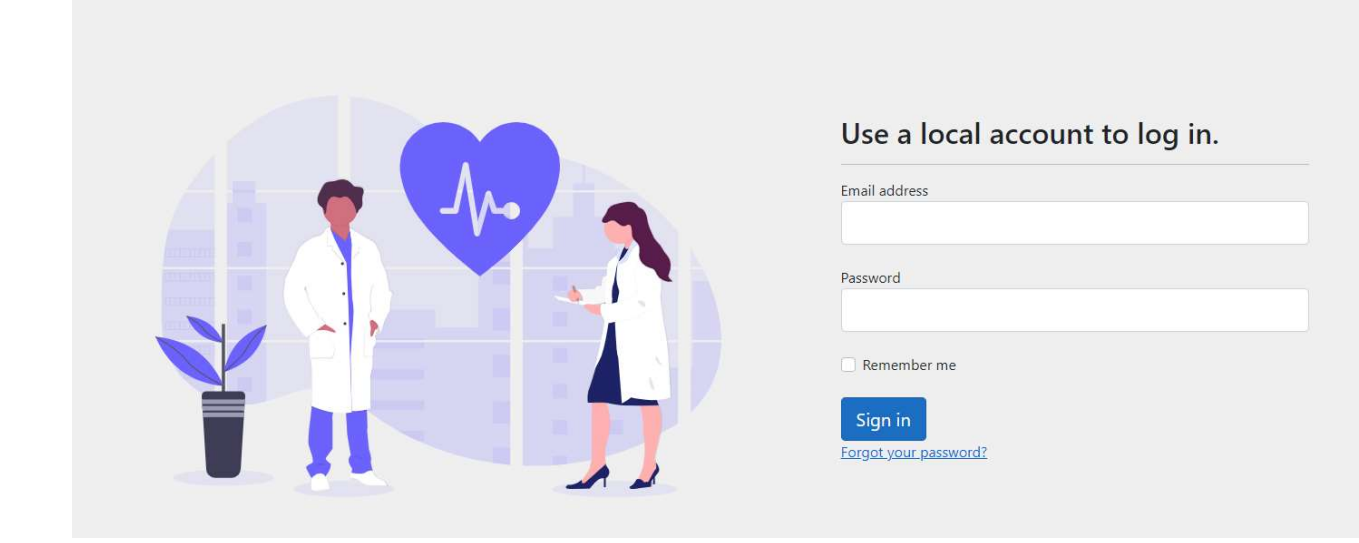

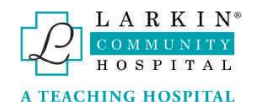

### Forgot Password

If you are a Larkin employee, your account will be associated with the active directory account, so you will need to contact IT department or use the tools provided for changing or resetting your password.

|        |       |         |    |     | -  |
|--------|-------|---------|----|-----|----|
| lice a | local | account | to | loa | in |
| USC u  | local | account | .0 | iug |    |

| Password    |  |
|-------------|--|
|             |  |
|             |  |
| Remember me |  |
| Remember me |  |

If you are not a Larkin employee and you cannot remember the password to access your account, click "Forgot your password?". This will open a window where the user can input their email.

| Forgo     | ot your password? |
|-----------|-------------------|
| Enter you | r email.          |
| Email     |                   |
| Submit    |                   |

Once the email is entered, click on Submit button. A confirmation page will be shown.

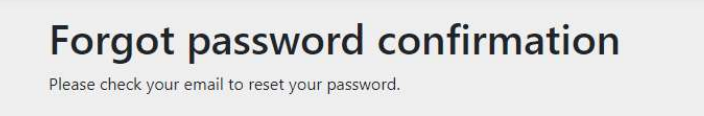

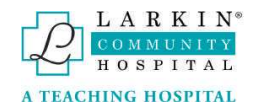

You should receive a link that will send you to the following page, where you can change the password.

| Email         |     |  |
|---------------|-----|--|
| Password      |     |  |
| Confirm passu | ard |  |

# Logout

To logout press the button "Logout" at the top right of the Application

| LARKIN<br>COMMUNITY<br>HOSPITAL | ler - OR Team<br>Home Surgeries RM Templates |                     |               | Logout |
|---------------------------------|----------------------------------------------|---------------------|---------------|--------|
|                                 | Surgeries                                    |                     |               | ÷      |
|                                 | Total Surgeries Performed                    | Scheduled Surgeries | Submitted RMs |        |
|                                 | 12,407                                       | 53                  | 3             |        |

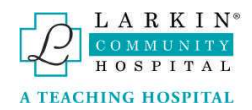

# User Profile

To access your user profile, click your username at the top right of the application.

| Home Surgeries RM Templates | Hello LarkinUser@larkintest.com!                     | ut                                                                                                    |
|-----------------------------|------------------------------------------------------|----------------------------------------------------------------------------------------------------|
|                             | I.                                                   |                                                                                                    |
| Scheduled Surgeries         | Submitted RMs                                        |                                                                                                    |
| 52                          | 3                                                    |                                                                                                    |
|                             | Home Surgeries RM Templates  Scheduled Surgeries  52 | Home Surgeries RM Templates     Hello LarkinUser@larkintest.com!     Logo       Scheduled Surgeries     :       52     3 |

### The following page is shown.

| LARKIN<br>COMMUNITY<br>HOSPITAL | heduler - OR Team<br>Home Surgeries RM Templates              | Hello LarkinUser@larkintest.com! Logo |
|---------------------------------|---------------------------------------------------------------|---------------------------------------|
| Manage your                     | account                                                       |                                       |
| Change your acco                | unt settings                                                  |                                       |
| Profile                         | 🕑 User profile                                                |                                       |
| Email                           | Update your personal information                              |                                       |
| Password                        | Username                                                      |                                       |
| Signature                       | LarkinUser@larkintest.com                                     |                                       |
|                                 | Phone number                                                  |                                       |
|                                 | <ul> <li>Enable Text Notifications</li> <li>Submit</li> </ul> |                                       |

To enable text notifications press the checkmark next to the text.

| 🕑 User profile                   |  |
|----------------------------------|--|
| Update your personal information |  |
| Username                         |  |
| LarkinUser@larkintest.com        |  |
| Phone number                     |  |
| Enable Text Notifications        |  |
| Submit                           |  |
|                                  |  |

# Phone Number

The first option (Profile) shows you your username and phone number associated with your account.

You can modify the phone number in this section.

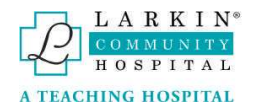

### Change Email

If the user is a Larkin employee, to change email you must contact the IT department, or use the tools provided for that. This option will not be shown for employees.

Change emails by clicking the "Email" button and inputting your new desired email

| Manage youi                    | r account                 |   |
|--------------------------------|---------------------------|---|
| Change yo <mark>ur</mark> acco | ount settings             |   |
| Profile                        | 🖍 Email                   |   |
| Email                          | Update your email         |   |
| Password                       |                           |   |
| Signature                      | Email                     |   |
| Signature                      | LarkinUser@larkintest.com | √ |
|                                | New email                 |   |
|                                | LarkinUser@larkintest.com |   |

### Change Password

Your password has been changed.

If the user is a Larkin employee should contact the IT department, or use the tools provided for that. This option will not be shown for employees.

In order to change password, click the **Password** button and type in your current and new desired password.

| ARKIN<br>MMUNITY<br>OSPITAL | heduler - OR Team <sub>Hor</sub> | me Surgeries RM Templates | Hello LarkinUser@larkintest.com! |
|-----------------------------|----------------------------------|---------------------------|----------------------------------|
| Manage your                 | account                          |                           |                                  |
| Profile                     | Password                         | 4                         |                                  |
| Email                       | Change password                  | a<br>d                    |                                  |
| Password                    |                                  |                           |                                  |
| Signature                   | Current password                 |                           |                                  |
|                             | New password                     |                           |                                  |
|                             | Confirm new pass                 | sword                     |                                  |
|                             | Submit                           |                           |                                  |

After click on "Update password" button the following confirmation message appears:

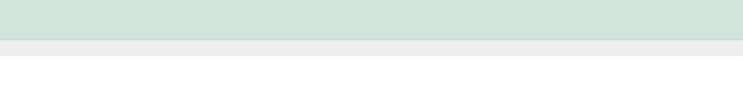

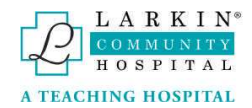

# Create / Update your signature

To create (draw) your signature, use the cursor and left click, (or pen on a touch screen device) to draw it, and then click Submit Signature.

| OSPITAL          | Home Surgeries KM templates | Helio Larkinoser@larkintest.com |
|------------------|-----------------------------|---------------------------------|
| Manage your      | account                     |                                 |
| change your acco | unt settings                |                                 |
| Profile          | 🔊 Signature                 |                                 |
| Email            | Drag your signature         |                                 |
| Password         |                             |                                 |
| Signature        |                             |                                 |
|                  |                             |                                 |
|                  |                             |                                 |
|                  |                             |                                 |
|                  |                             |                                 |
|                  | 5 ×                         |                                 |
|                  |                             |                                 |

When the Signature is submitted this message will appear.

Your signature has been updated

To re-do or create a new signature, use the empty canvas and click Submit Signature again.

| Signature         |  |  |  |
|-------------------|--|--|--|
| Current signature |  |  |  |
| - )               |  |  |  |
| 5                 |  |  |  |
|                   |  |  |  |
|                   |  |  |  |
|                   |  |  |  |
| <mark>ک</mark> د  |  |  |  |
| Submit Signature  |  |  |  |

Signature is required for the Physician role, in order to approve the Reservation memos.

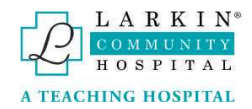

## Pre-Orders Template

Through this option you can create a template for the most used pre orders medications. To add to the template, click the "+" button.

| Manage your      | account                        |  |
|------------------|--------------------------------|--|
| Change your acco | ount settings                  |  |
| Profile          | Pre-Order Templates            |  |
| Email            | Add templates for Reservations |  |
| Password         |                                |  |
| Cloud and        |                                |  |

Type in the medication to add it to the template and click "Save Changes" to add it to the list of commonly used medication.

|                           | Add template          |      |
|---------------------------|-----------------------|------|
| Manage your accou         | ni <sub>Text</sub>    |      |
| Change your account setti | ng Pre-Order Template | •    |
| Profile                   |                       |      |
| Email                     | A Close Save char     | nges |
| Password                  |                       |      |
| Signature                 |                       |      |
| Pre-Order Templates       |                       |      |

To remove a template, click the "X" icon to remove it from the list.

| Pre-Order Templates |        |
|---------------------|--------|
| +                   |        |
| Name                | Action |
| Pre-Order Template  | ×      |
|                     |        |

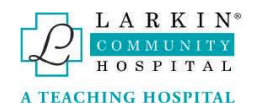

# Surgeries Dashboard

In this page, some summary info about the surgeries is shown. It varies depending on the role of the user.

| Total Surgeries F                                                                       | Performed                                                                 | Scheduled Surgeries                                                         |                                                                      | Submitted RMs                                                                                                |   |
|-----------------------------------------------------------------------------------------|---------------------------------------------------------------------------|-----------------------------------------------------------------------------|----------------------------------------------------------------------|----------------------------------------------------------------------------------------------------|---|
| 1                                                                                       | 2,408                                                                     | 52                                                                          |                                                                      | 4                                                                                                    |   |
| <u></u>                                                                                 |                                                                           |                                                                             |                                                                      |                                                                                                    |   |
| Scheduled Surg                                                                          | eries Details                                                             | <b>1</b>                                                                    |                                                                      |                                                                                                    |   |
| Scheduled Surge                                                                         | Patient                                                                   | Physician                                                                   | Procedure                                                            | 2                                                                                                    |   |
| Surgery Date<br>Mon 27 Mar                                                              | Patient<br>GLENDA BLANCO                                                  | Physician<br>CORCES ARTURO                                                  | Procedure<br>KNEE ART                                                | e<br>HROPLASTY TOTAL                                                                                         | - |
| Scheduled Surge<br>Surgery Date<br>Mon 27 Mar<br>Mon 27 Mar                             | Patient Patient GLENDA BLANCO DIAZ GARCIA                                 | Physician<br>CORCES ARTURO<br>CORCES ARTURO                                 | Procedure<br>KNEE ART<br>HIP TOTAL                                   | e<br>HROPLASTY TOTAL<br>L ARTHROPLASTY                                                                       |   |
| Scheduled Surge<br>Surgery Date<br>Mon 27 Mar<br>Mon 27 Mar<br>Thu 23 Mar               | Patient<br>GLENDA BLANCO<br>DIAZ GARCIA<br>GARCI HERNANDEZ                | Physician<br>CORCES ARTURO<br>CORCES ARTURO<br>RAJA HARISH                  | Procedure<br>KNEE ART<br>HIP TOTAL<br>PHACOEN<br>IMPLANT             | e<br>HROPLASTY TOTAL<br>L ARTHROPLASTY<br>AUSIFICATION WITH INTRAOCULAR LENS                                 |   |
| Scheduled Surge<br>Surgery Date<br>Mon 27 Mar<br>Mon 27 Mar<br>Thu 23 Mar<br>Wed 22 Mar | Patient Patient GLENDA BLANCO DIAZ GARCIA GARCI HERNANDEZ WILFREDO FRANCO | Physician<br>CORCES ARTURO<br>CORCES ARTURO<br>RAJA HARISH<br>CORCES ARTURO | Procedure<br>KNEE ART<br>HIP TOTAL<br>PHACOEN<br>IMPLANT<br>REVISION | e<br>HROPLASTY TOTAL<br>L ARTHROPLASTY<br>JUSIFICATION WITH INTRAOCULAR LENS<br>L OF TOTAL KNEE ARTHROPLASTY |   |

#### Use the time filter dropdown to filter surgeries

| 🖽 Grid  👹     | Schedu    | ler    |       |                        |       |           | Current Month   | New Reservation Memo | Save View | Reset Vie | N |
|---------------|-----------|--------|-------|------------------------|-------|-----------|-----------------|----------------------|-----------|-----------|---|
| Domensory     |           |        |       |                        |       |           | Current Month   |                      |           |           |   |
| X Excel       |           |        |       |                        |       |           | 3 Months        |                      |           |           |   |
| Drag a column | header ar | d drop | it he | re to group by that co | olumn |           | 6 Months        |                      |           |           |   |
|               |           |        |       |                        |       |           | Current Year    |                      |           |           |   |
| OR Case       | Surg      | ary    | :     | Patient                | :     | Physician | Since Last Year |                      | :         | Location  |   |
| Ŧ             | E         | 1      |       |                        | T     |           | All surgeries   |                      | T         |           |   |

Save View can be used to save the dashboard's current filtered settings, such as procedures.

| 🖽 Grid 🎽         | Scheduler           |                      |        |           | Curr | rent Month 🔻 New Reservation Memo Save V | iew | Reset View |
|------------------|---------------------|----------------------|--------|-----------|------|------------------------------------------|-----|------------|
| Excel            |                     |                      |        |           |      |                                          |     |            |
| )rag a column hi | eader and drop it h | ere to group by that | column |           |      |                                          |     |            |
| OR Case          | Surgery             | Patient              | :      | Physician | 1    | Procedure                                | ÷.  | Location   |
| T                |                     |                      | Ŧ      |           | T    | HIP TOTAL ARTHROPLASTY × Y               | Ÿ.  |            |
|                  |                     |                      |        |           |      | HIP TOTAL ARTHROPLASTY                   |     | LCH OR2    |
|                  |                     |                      |        |           |      | HIP TOTAL ARTHROPLASTY                   |     | LCH OR2    |
|                  |                     |                      |        |           |      | HIP TOTAL ARTHROPLASTY                   |     | LCH OR2    |
|                  |                     |                      |        |           |      | HIP TOTAL ARTHROPLASTY                   |     | LCH OR2    |
|                  |                     |                      |        |           |      | HIP TOTAL ARTHROPLASTY                   |     | LCH OR2    |
|                  |                     |                      |        |           |      | HIP TOTAL ARTHROPLASTY                   |     | LCH OR2    |
|                  |                     |                      |        |           |      | HIP TOTAL ARTHROPLASTY                   |     | LCH OR2    |
|                  |                     |                      |        |           |      | HIP TOTAL ARTHROPLASTY                   |     | LCH OR2    |
|                  |                     |                      |        |           |      | HIP TOTAL ARTHROPLASTY                   |     | LCH OR2    |
|                  |                     |                      |        |           |      | HIP TOTAL ARTHROPLASTY                   |     | LCH OR2    |
|                  |                     |                      |        |           |      |                                          |     | •          |

To reset the current filtered settings use "Reset View" to go back to the default grid view.

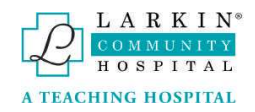

### Surgeries Section

To access the surgeries grid, click the "Surgeries" button in the top left of the application.

| I Grid     |        | Schedul   | ar                      |                      |        |           | Curr | ent Month 🔻 | New Reservation Memo | Save View | Reset View |
|------------|--------|-----------|-------------------------|----------------------|--------|-----------|------|-------------|----------------------|-----------|------------|
| X Exce     | el     |           |                         |                      |        |           |      |             |                      |           |            |
| Drag a col | umn he | eader and | drop <mark>i</mark> t h | ere to group by that | column |           |      |             |                      |           |            |
| OR Case    | ÷      | Surger    | y I                     | Patient              | 1      | Physician | :    | Procedure   |                      | :         | Location   |
|            | T      | 6         | T                       |                      | T      |           | T    |             |                      | T         |            |
|            |        |           |                         |                      |        |           |      |             |                      |           |            |
|            |        |           |                         |                      |        |           |      |             |                      |           |            |
|            |        |           |                         |                      |        |           |      |             |                      |           |            |

### Surgeries View (Grid)

Surgeries grid has sections detailing the Surgery Date, name of the patient, physician, procedure, and the location and status of the surgery.

| 🖽 Grid 📋 S       | Scheduler           |                        |       |                  | Curr | ent Month 🔻 New Reservation Memo Save View                       | Reset View |
|------------------|---------------------|------------------------|-------|------------------|------|------------------------------------------------------------------|------------|
| Excel            |                     |                        |       |                  |      |                                                                  |            |
| Drag a column he | eader and drop it h | ere to group by that c | olumn |                  |      |                                                                  |            |
| OR Case          | Surgery             | Patient                | :     | Physician        | :    | Procedure :                                                      | Location   |
| T                | <b>T</b>            |                        | T     |                  | T    | Y                                                                |            |
|                  |                     |                        |       | CORCES ARTURO    |      | 27447 LEFT TOTAL KNEE ARTHROPLASTY                               |            |
|                  |                     |                        |       | CORCES ARTURO    |      | 27446 RIGHT KNEE UNICONDILAR POSSIBLE TOTAL KNEE<br>ARTHROPLASTY |            |
| 23051067696      |                     |                        |       | CORCES ARTURO    |      | KNEE ARTHROSCOPY                                                 | LCH OR3    |
| 23053067727      |                     |                        |       | CORCES ARTURO    |      | HIP TOTAL ARTHROPLASTY                                           | LCH OR2    |
| 23053067728      |                     |                        |       | CORCES ARTURO    |      | KNEE ARTHROPLASTY TOTAL                                          | LCH OR3    |
| 23048067665      |                     |                        |       | CORCES ARTURO    |      | HIP TOTAL ARTHROPLASTY                                           | LCH OR2    |
| 23051067697      |                     |                        |       | CORCES ARTURO    |      | KNEE ARTHROPLASTY TOTAL                                          | LCH OR1    |
| 23038067565      |                     |                        |       | CORCES ARTURO    |      | KNEE ARTHROPLASTY TOTAL                                          | LCH OR1    |
| 23044067623      |                     |                        |       | CORCES ARTURO    |      | HIP TOTAL ARTHROPLASTY                                           | LCH OR2    |
| 23051067700      |                     |                        |       | MURRAY TIMOTHY G |      | PHACOEMUSIFICATION WITH INTRAOCULAR LENS IMPLANT                 | LCH OR4    |
| 4                |                     |                        |       |                  |      |                                                                  | +          |

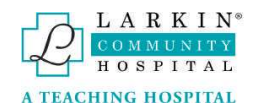

# Columns (Grid)

To remove/add columns to the grid view, click the button next to the Column name as shown below

| 🖽 Grid 🗯 S       | icheduler  |          |                            |   |           | Curre | ent Month | • | New Reservation Memo | Save View | Reset View |
|------------------|------------|----------|----------------------------|---|-----------|-------|-----------|---|----------------------|-----------|------------|
| Excel            |            |          |                            |   |           |       |           |   |                      |           |            |
| Drag a column he | ader and d | rop it h | ere to group by that colun | n |           |       |           |   |                      |           |            |
| OR Case 🔃        | Surgery.   | . :      | Patient                    | : | Physician | :     | Procedure |   |                      | :         | Location   |
| T                |            | T        |                            | T |           | T     | 1         |   |                      | T         |            |

Mouse over "Columns" dropdown, and select the rows you wish to see. Columns marked with a blue checkmark will show, ones that are not marked will not show

| 🖽 Grid 🗯 Scheduler             |                                  |           |           | Curr | ent Month 🔻  | New Reservation Memo | Save View | Reset V    | /iew |
|--------------------------------|----------------------------------|-----------|-----------|------|--------------|----------------------|-----------|------------|------|
| X Excel                        |                                  |           |           |      |              |                      |           |            |      |
| Drag a column header and dro   | p it here to group by that colur | nn        |           |      |              |                      |           |            |      |
| OR Case : Surgery              | : Patient                        | :         | Physician | 1    | Procedure    |                      | 1         | Locatio    | n    |
| ↑ Sort Ascend<br>↓ Sort Descer | ling                             | T         |           | •    | ABDOMINOPLAS | STY                  | ¥ ¥       |            |      |
| Columns                        | Case                             |           |           |      |              |                      |           |            | ¢    |
| Y Filter                       | Surgery Date                     | 2         |           |      |              |                      |           |            | •    |
|                                | Patient                          |           |           |      |              |                      | 1-1       | of 1 items | C    |
|                                | Physician                        |           |           |      |              |                      |           |            |      |
|                                | Procedure                        |           |           |      |              |                      |           |            |      |
|                                | Location                         |           |           |      |              |                      |           |            |      |
|                                | Status                           |           |           |      |              |                      |           |            |      |
|                                | Account Nur                      | mber      |           |      |              |                      |           |            |      |
|                                | Medical Reco                     | ord       |           |      |              |                      |           |            |      |
|                                | Need Implan                      | nt        |           |      |              |                      |           |            |      |
|                                | □Implant                         |           |           |      |              |                      |           |            |      |
|                                | Admission Ty                     | ype       |           |      |              |                      |           |            |      |
|                                | Primary Insu                     | rance Nam | e         |      |              |                      |           |            |      |
|                                | Processed                        |           |           |      |              |                      |           |            |      |
|                                | Quote Amou                       | unt       |           |      |              |                      |           |            |      |
|                                | Expected Rev                     | venue     |           |      |              |                      |           |            |      |
|                                | □Insurance Re                    | evenue    |           |      |              |                      |           |            |      |

### Filtering

On any column of the grid, to use the filtering, search for a keyword and click to filter

| st      |              |                                                                               |   | ×                                             | T | N. |   |            |                                            |   |          |
|---------|--------------|-------------------------------------------------------------------------------|---|-----------------------------------------------|---|----|---|------------|--------------------------------------------|---|----------|
| EST DOC | •            |                                                                               |   |                                               |   |    |   |            |                                            |   |          |
|         |              |                                                                               |   |                                               |   |    |   |            |                                            |   |          |
| OR Case | Surgery Date | Patient †                                                                     |   | Physician                                     |   |    |   |            | Procedure                                  |   | Location |
| OR Case | Surgery Date | Patient †                                                                     | T | Physician<br>TEST DOC                         |   |    | × | <i>"</i> ( | Procedure                                  | Ŧ | Location |
| OR Case | Surgery Date | Patient †<br>12312213dddd<br>123123131221dddd                                 | Ŧ | Physician<br>TEST DOC                         |   |    | × | Ϋ́         | Procedure 23234234234234ddd                | Ţ | Location |
| OR Case | Surgery Date | Patient †<br>12312213ddd<br>123123131221ddd<br>TEST PATIENT1 TEST<br>PATIENT1 | T | Physician<br>TEST DOC<br>TEST DOC<br>TEST DOC |   |    | × | T ř        | Procedure 23234234234ddd TESTING PROCEDURE | Ţ | Location |

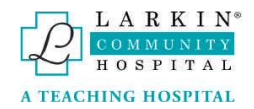

# Sorting

Click on the tab you want to order, arrow pointing up orders from oldest date/a – z, arrow pointing down orders from newest date/z – a.

| Surgery Date 👃 | Surgery Date 🕇 |
|----------------|----------------|
| <b>T</b>       | <b>T</b>       |
| 6/1/2022       | 12/12/2017     |
| 5/27/2022      | 12/12/2017     |
| 5/26/2022      | 12/12/2017     |
| 5/26/2022      | 12/12/2017     |
| 5/26/2022      | 12/12/2017     |
| 5/26/2022      | 12/12/2017     |
| 5/26/2022      | 12/13/2017     |
| 5/26/2022      | 12/13/2017     |
| 5/26/2022      | 12/13/2017     |
| 5/26/2022      | 12/13/2017     |

### Export to Excel

After making changes, if you wish to export the information, you can do so by clicking the Excel button, which will create an Excel and download it.

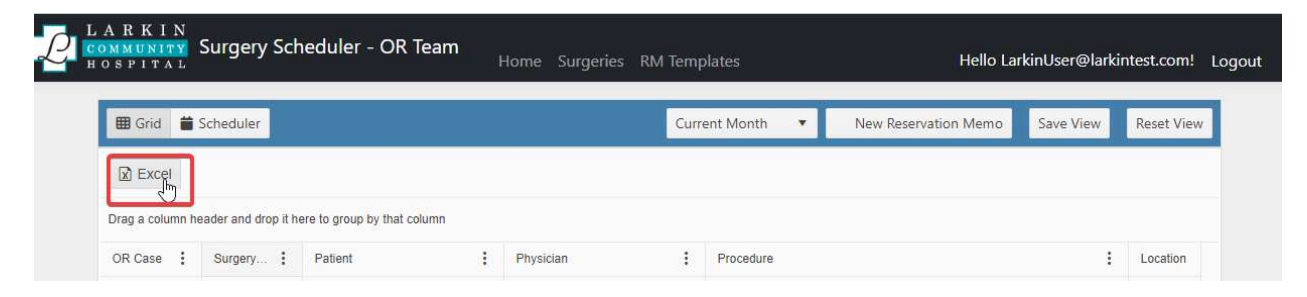

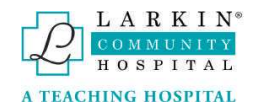

# Surgery Details

To open the surgery details page, click on any row of the Surgeries Grid.

| Excel         |                        |                             |               |   |           |   |          |
|---------------|------------------------|-----------------------------|---------------|---|-----------|---|----------|
| ag a column h | eader and drop it h    | ere to group by that column |               |   |           |   |          |
| R Case        | e Surgery Date Patient |                             | Physician     |   | Procedure |   | Location |
| T             |                        | TestUser Y                  |               | T |           | Т |          |
|               | 6/15/2022              | TestUser JuneSix            | CORCES ARTURO |   | Test      |   |          |
|               | 6/15/2022              | TestUser JuneSix            | CORCES ARTURO |   | Test      |   |          |
|               | 6/15/2022              | TestUser JuneSix            | CORCES ARTURO |   | Test      |   |          |

The surgery details window has several tabs such as Patient, Procedure, Insurance, Orders, Cost Analysis, and Files.

• PATIENT: Patient tab (shown below) have demographic information about the patient.

| Reservation Memo Details |               |             | Back          | Create Template |   |
|--------------------------|---------------|-------------|---------------|-----------------|---|
| PATIENT PROCEDURE INSU   | RANCE ORDERS  | COST ANALYS | SIS FILES CHA | NGES HISTORY    |   |
| Med Record:              | Patient Acct: |             | OR Case:      |                 |   |
| First Name:              |               | Last Name:  |               |                 |   |
| Sex:                     | Weight:       | DOB:        |               | SSN             | ß |
| Address:                 | ÷             | City:       | State:        | ZIP:            |   |
| Home Phone: Work Phone:  | Email:        |             |               |                 |   |
| Primary Care Provider:   |               | PCP Phone:  | PCP Fax:      |                 |   |
| Patient Info Notes       |               |             |               |                 |   |
|                          |               |             |               |                 |   |

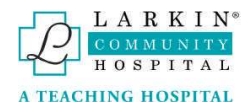

• PROCEDURE: Procedure tab holds information related to the procedure done on the patient, and information such as the surgeon and diagnosis.

| servatior  | n Memo Detail  | 5         |               |               |        |           | Back     | Create Templat |
|------------|----------------|-----------|---------------|---------------|--------|-----------|----------|----------------|
| PATIENT    | PROCEDURE      | INSURANCE | ORDERS        | COST ANA      | LYSIS  | FILES     | СН       | ANGES HISTORY  |
| Surgeon:   |                | Sche      | duled Date:   |               | 1      | .ength (H | l:M):    |                |
|            |                | 4/1       | 7/2023 7:30 A | M             | 9      | 01:00     |          |                |
| Procedure  | 2              |           |               |               |        |           |          |                |
| KNEE AR    | THROSCOPY      |           |               |               |        |           |          |                |
| Diagnosis  |                |           |               |               |        |           |          |                |
|            |                |           |               |               |        |           |          |                |
| CPT:       |                |           |               | ICD10:        |        |           |          |                |
|            |                |           |               |               |        |           |          |                |
| Need imp   | lant? Implant: |           |               |               |        |           |          |                |
| NO         |                |           |               |               |        |           |          |                |
| Special Re | equests :      |           |               |               |        |           |          |                |
|            |                |           |               |               |        |           |          | j.             |
| Anesthesi  | a:             |           |               | Admission :   |        |           |          |                |
|            |                |           |               |               |        |           |          |                |
| Medical C  | learance       |           |               | Will PreOps I | pe per | formed a  | t Larkin |                |
| NO         |                |           |               | NO            |        |           |          |                |
| Allergies  |                |           |               |               |        |           |          |                |
|            |                |           |               |               |        |           |          |                |
| Deskala    | -              |           |               |               |        |           |          |                |
| rathology  |                |           |               |               |        |           |          |                |
| Procedure  | Notos          |           |               |               |        |           |          |                |
| riocedure  | notes          |           |               |               |        |           |          |                |

• INSURANCE: Insurance tab holds information related to the patient's insurance

| Reservation Memo Details |                    | Back 🛛 🖓 Create Template           |
|--------------------------|--------------------|------------------------------------|
| PATIENT PROCEDURE        | INSURANCE ORDERS C | OST ANALYSIS FILES CHANGES HISTORY |
| Primary Insurance:       | Policy ID:         | Verif. Phone:                      |
| Secondary Insurance:     | Policy ID:         | Verif. Phone:                      |
| Insurance Notes          |                    |                                    |
|                          |                    |                                    |

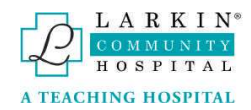

• ORDERS: Order tabs show the labs and other tests ordered for the patient. Also de pre-ops medications

| PATIENT     PROCEDURE     INSURANCE     ORDERS     COST ANALYSIS     FILES     CHANGES HISTORY       PRE-OPS TESTING ORDERS     PT     PT     T & S     T & C       CBC:     UA:     PT     PTT     T & S     T & C       CMP     HCG     SMA7     ESR     EKG     X-Rays       Other Tests:     PRE-OPS MEDICATIONS     PRE-OPS MEDICATIONS     PRE-OPS MEDICATIONS                                                                                                    |            |               |           |                |               |                 |
|----------------------------------------------------------------------------------------------------|------------|---------------|-----------|----------------|---------------|-----------------|
| CBC:       UA:       PT       PTT       T & S       T & C         CMP       HCG       SMA7       ESR       EKG       X-Rays         Other Tests:       Image: Structure of the structure of the struct | PATIENT    | PROCEDURE     | INSURANCE | ORDERS COST AN | NALYSIS FILES | CHANGES HISTORY |
| CBC: UA: PT PTT T & S T & C CMP HCG SMA7 ESR EKG X-Rays Other Tests:  PRE-OPS MEDICATIONS                                                                                                    | PRE-OPS    | TESTING ORDER | ιs        |                |               |                 |
| CMP HCG SMA7 ESR EKG X-Rays CMP Tests: PRE-OPS MEDICATIONS                                                                                                    | CBC:       | UA:           | PT        | PTT            | T&S           | T & C           |
| CMP HCG SMA7 ESR EKG X-Rays Other Tests:  PRE-OPS MEDICATIONS                                                                                                    |            |               |           |                |               |                 |
| Other Tests: PRE-OPS MEDICATIONS                                                                                                    | CMP        | HCG           | SMA7      | ESR            | EKG           | X-Rays          |
| Other Tests: PRE-OPS MEDICATIONS                                                                                                    |            |               |           |                |               |                 |
| PRE-OPS MEDICATIONS                                                                                                    | Other Test | ts:           |           |                |               |                 |
|                                                                                                    | PRE-OPS    | MEDICATIONS   |           |                |               |                 |
|                                                                                                    |            |               |           |                |               |                 |
|                                                                                                    |            |               |           |                |               |                 |
|                                                                                                    |            |               |           |                |               |                 |

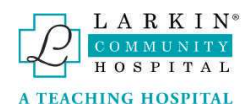

• Files – This tab shows al files associated with the surgery. In every step of the workflow, users can upload and see files.

In order to upload the file, click the "Select files" button to select it, or simply drag it to where it says" Drop files here to upload".

| eservation | Memo Detail | S         |            |             |               |                           | Bad |
|------------|-------------|-----------|------------|-------------|---------------|---------------------------|-----|
| PATIENT    | PROCEDURE   | INSURANCE | PRE-ORDERS | PRE-HOLDING | COST ANALYSIS | FILES                     |     |
| File nam   | e           |           |            |             |               |                           |     |
| Uploa      | d files     |           |            |             |               |                           |     |
| Selec      | ct files    |           |            |             |               | Drop files here to upload |     |

PATIENT PROCEDURE INSURANCE ORDERS COST ANALYSIS FILES File name Upload files Select files... Drop files here to upload Surgery Scheduler - Help (4).docx 454.99 K8 × Surgery Scheduler - Help (3).docx Ē × 454.99 KB Clear

You can also see previously uploaded files in this tab. To download them, just click over the file.

To delete a previously uploaded file, just click on the X to the right.

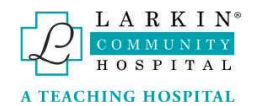

• CHANGES HISTORY: Shows changes made to reservation memo from it's creation to current date, if no changes have been made, "No Records Available" will show instead.

| servation | Memo  | Details | 5     |        |              |               |        | E     | Back   | Create Templat |
|-----------|-------|---------|-------|--------|--------------|---------------|--------|-------|--------|----------------|
| PATIENT   | PROCE | DURE    | INSU  | IRANCE | ORDERS       | COST AN       | ALYSIS | FILES | CH.    | ANGES HISTORY  |
| Date      |       | Execut  | ed By |        |              | Function      | Action | n     |        | Value          |
|           |       |         |       |        | No recor     | ds available. |        |       |        |                |
| н н       | 0 ►   |         | 10    | • i    | tems per pag | ge            |        | No    | o item | s to display 💍 |

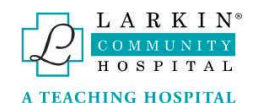

### Create a new Reservation Memo

To create a new Surgery Reservation memo, click the button at the top right of the Surgeries Scheduler grid.

| III Grid 🎬                 | Scheduler           |                             |           |           | 📋 New R  | eservation Mem |
|----------------------------|---------------------|-----------------------------|-----------|-----------|----------|----------------|
| X Excel                    |                     |                             |           |           |          |                |
|                            |                     |                             |           |           |          |                |
| rag a column h             | eader and drop it h | ere to group by that column |           |           |          |                |
| Drag a column h<br>DR Case | eader and drop it f | Patient                     | Physician | Procedure | Location | Status         |

The New Reservation Memo form appears with the information displayed between sections.

### Patient Information

This part of the form contains important information about the patient demographics.

| First Name:*       |             |               | Last Name:* |          |       |  |
|--------------------|-------------|---------------|-------------|----------|-------|--|
|                    |             |               |             |          |       |  |
| Sex:               |             | Weight: DOB:* |             |          | SSN   |  |
| Male 🔘 🛛 Fema      | le 🔿        | 0.00          | \$          | 6        |       |  |
| Address:*          |             |               | City:       | State:   | ZIP:* |  |
|                    |             |               |             | •        |       |  |
| Home Phone:*       | Work Phone: | Email:        |             |          |       |  |
| Primary Care Provi | der:        |               | PCP Phone:  | PCP Fax: |       |  |
|                    |             |               |             |          |       |  |
|                    |             |               |             |          |       |  |

### Procedure Information

Select the Surgeon name, scheduled date, procedure, diagnosis and whether the patient needs an implant.

To pick the surgeon, click the arrow under Surgeon and select the surgeon that is related to the procedure.

| Surgeon:      |        |
|---------------|--------|
| CORCES ARTURO | •<br>M |
| CORCES ARTURO | <      |

To pick the Scheduled date of the procedure, click the Calendar Icon to select the date of the procedure, and the Clock icon to select the time of the procedure.

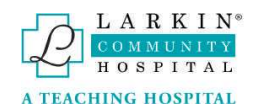

| Sched | duled | Date: | •     |       |     |    | Length (H:M):    | Scheduled Date:* |            | Le |
|-------|-------|-------|-------|-------|-----|----|------------------|------------------|------------|----|
| 1     |       |       |       |       |     | R  | <b>(</b> ) 01:00 |                  | <b>1</b> 0 | 1  |
| •     |       | М     | ay 20 | 22    |     | •  |                  |                  | 2 ht       | 1  |
| SU    | MO    | ΤU    | WE    | TH    | FR  | SA |                  | 12:00 AM         | $\sim$     |    |
| 1     | 2     | 3     | 4     | 5     | 6   | 7  |                  | 12:30 AM         |            |    |
| 8     | 9     | 10    | 11    | 12    | 13  | 14 |                  | 1:00 AM          | -          | _  |
| 15    | 16    | 17    | 18    | 19    | 20  | 21 |                  | - 4 20 414       | -          | _  |
| 22    | 23    | 24    | 25    | 26    | 27  | 28 |                  | 1:30 AM          |            |    |
| 29    | 30    | 31    | 1     | 2     | 3   | 4  |                  | 2:00 AM          |            |    |
| 5     | 6     | 7     | 8     | 9     | 10  | 11 |                  | — 2:30 AM        | -          | _  |
|       | Thu   | rsday | , May | 26, 2 | 022 |    |                  | — 3:00 AM        | ÷          |    |

| he Procedure field is requ                                                                            | uired.            |                 |             |
|----------------------------------------------------------------------------------------------------|-------------------|-----------------|-------------|
| Diagnosis:*                                                                                           |                   |                 |             |
| The Diagnosis field is requ                                                                           | vired.            |                 |             |
| CPT:                                                                                                  |                   | ICD10:          |             |
|                                                                                                    |                   |                 |             |
| No NO                                                                                                 | Implant:          |                 |             |
| Special Requests :                                                                                    |                   |                 |             |
|                                                                                                    |                   |                 |             |
| hasthasia                                                                                             |                   |                 | Anos Other  |
| Anesthesia:<br>General MAC                                                                            | V Regional Local  | Other O         | Anes. Other |
| Anesthesia:<br>General MAC<br>Admission :                                                             | UV Regional Local | Other O         | Anes. Other |
| Anesthesia:<br>General MAC<br>Admission :<br>Inpatient Admit                                          | UV Regional Local | Other AM. Admit | Anes. Other |
| Anesthesia:<br>General MAC<br>Admission :<br>Inpatient Admit<br>Wedical Clearance<br>No               | V Regional Local  | Other AM. Admit | Anes. Other |
| Anesthesia:<br>General MAC<br>Admission :<br>Inpatient Admit<br>Medical Clearance<br>No<br>Pathology: | UV Regional Local | Other AM. Admit | Anes. Other |

If patient needs an implant, click the slider for "Need implant?", and input the name of the implant to the left of the slider.

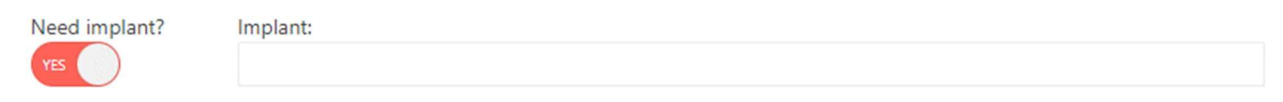

### Insurance Information

Enter the Insurance information for the patient.

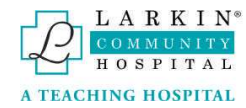

#### INSURANCE INFORMATION

| Primary Insurance:*  | Policy ID:* | Verif. Phone: |    |
|----------------------|-------------|---------------|----|
| Secondary Insurance: | Policy ID:  | Verif. Phone: |    |
| Insurance Notes      |             |               |    |
|                      |             |               | 1, |

### Pre-Orders

Select the labs needed for the patient. In case any lab or test is not represented in the selection, type the information in the "Other Tests" box.

| CBC:         | UA: | PT   | PTT | T&S | T&C    |
|--------------|-----|------|-----|-----|--------|
|              |     |      |     |     |        |
| CMP          | HCG | SMA7 | ESR | EKG | X-Rays |
|              |     |      |     |     |        |
| Other Tests: |     |      |     |     |        |

### **Pre-Ops Medications**

#### Enter the medications needed for the patient in the text box

| olding: |          |  |
|---------|----------|--|
|         | Template |  |
|         |          |  |
|         |          |  |
|         |          |  |

You can use the "Template" button to select commonly used medications (entered previously).

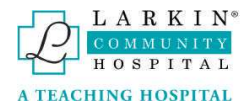

| Pre Orders Templates          |           |
|-------------------------------|-----------|
| Select all                    |           |
| ANCEF 2gm IVBP                | N         |
| NULLGENTAMYCIN 80 mg IVBP     | 5         |
| NULLTRANEXAMIC ACID 1000mg IV |           |
| CLEOCIN 600mg IVPB            |           |
|                               | Close Add |
| PT PTT                        | T&S       |

Through this pop-up window, user can select medications to be included in the Pre-Orders section.

Click add button after selecting the medications from the template. The list of medications will be copied to the main form.

Once all information have been filled into the form , click on Submit button at the bottom of the page.

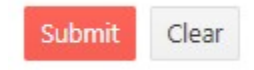

The new Reservation Memo will be shown in the main surgeries grid. It will have the "DRAFT" status.

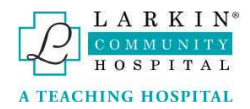

### Surgeon Approval

Surgeons must approve the Reservation Memos. To do this they must first login with their user account, go to the Surgeries tab, click on the RM that they wish to approve, and then click on the approve button in the toolbar. The signature used by the surgeon will be attached to the RM, **without a signature the RM cannot be approved.** The last signature used by the surgeon will be the one associated with the RM when it is approved.

| NUNITY SUP    | gery Scheduler | Home Surgeries      | Hello AppTestingUser8@larkinhospital.com |
|---------------|----------------|---------------------|------------------------------------------|
| Reservation N | Memo Details   |                     | APPROVE Edit 🖶 Back                      |
| PATIENT       | PROCEDURE INSU | IRANCE ORDERS FILES |                                          |
|               |                |                     |                                          |

After clicking "Approve", a window will pop up to confirm your decision.

|             | Patient Acct:                           |                                   |                   | OR Case: |  |
|-------------|-----------------------------------------|-----------------------------------|-------------------|----------|--|
|             | Are you sure?                           |                                   |                   |          |  |
|             | The Reservation M<br>and no further cha | emo will be ap<br>nges will be al | oproved<br>lowed. |          |  |
|             |                                         | Cancel                            | Approv            | /e e:    |  |
| Work Phone: | Email:                                  |                                   |                   |          |  |

After "Approve" button is clicked, a confirmation window will show up showing that the RM is now "Approved"

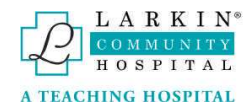

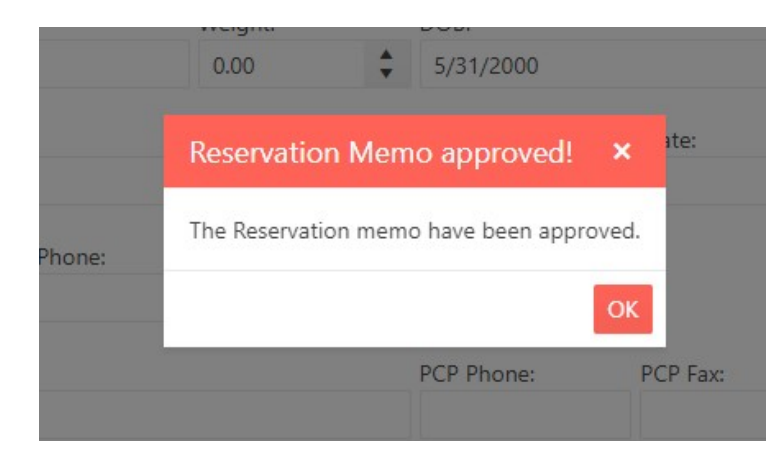

After this process the reservation memo will go to "Surgeon Approved" status and is ready for submission to the OR team.

| III Grid    | <b>*</b> | Schedule    |                         |                             |           |           |        | É  | New Reservation Memo |
|-------------|----------|-------------|-------------------------|-----------------------------|-----------|-----------|--------|----|----------------------|
| Exce        | el       |             |                         |                             |           |           |        |    |                      |
| Drag a coli | umn he   | eader and ( | drop <mark>i</mark> t h | ere to group by that column |           |           |        |    |                      |
| OR Case     |          | Surgery     | Da                      | Patient                     | Physician | Procedure | Locati | on | Status               |
|             | Ŧ        |             | T                       | T                           | T         | T         |        | T  | 5 × • • •            |
|             |          |             |                         |                             |           |           |        |    | Surgeon_Approved     |
| _           |          |             |                         |                             |           |           |        |    | Surgeon_Approved     |
| н н         | Ť.       | Þ. H        | 10                      | Items per page              |           |           |        |    | 1 - 2 of 2 items     |

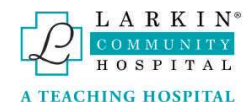

### Reservation Memo Submission

Once the RM is approved by the physician, its ready to be submitted to the OR scheduling team. In Surgery details page, a "SUBMIT" button will appear on the toolbar (it will show a window asking for confirmation)

| KIN<br>UNITY Surgery Sch | eduler<br>Home Surgeries  | Hello AppTestingUser8@larkinhospital.co |
|--------------------------|---------------------------|-----------------------------------------|
| Reservation Memo Deta    | ils                       | Submit Edit 🖶 Bac                       |
| PATIENT PROCEDURE        | INSURANCE ORDERS FILES    |                                         |
| Med Record:              | Patient Acct:             | OR Case:                                |
|                          | - Tota                    |                                         |
|                          |                           |                                         |
|                          | Are you sure?             |                                         |
|                          | The Reservation Memo will |                                         |
|                          | to the OR Team.           | be submitted                            |
|                          |                           | ancel Submit 2                          |
|                          |                           |                                         |
|                          |                           |                                         |
|                          | Last                      | Name:                                   |
|                          | Reservation Memo su       | bmitted! ×                              |
|                          | The Reservation Memo have | e been submitted.                       |
|                          |                           | ОК                                      |
|                          |                           |                                         |
|                          |                           |                                         |

Submitting a RM will send an email notification to the OR scheduling team members.

After the RM is submitted, it can only be cancelled or re-scheduled, which can be done in the RM details page, with the buttons that will show up in the toolbar.

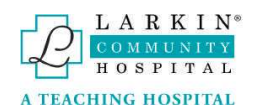

| Reservation | Memo Details | 5         |               |       | Edit 🖨 | Back | Cancel Surgery | Re-schedule Surgery |
|-------------|--------------|-----------|---------------|-------|--------|------|----------------|---------------------|
| PATIENT     | PROCEDURE    | INSURANCE | ORDERS        | FILES |        |      |                | Q                   |
| Med Reco    | rd:          |           | Patient Acct: |       |        | OR   | Case:          |                     |
|             |              |           |               |       |        |      |                |                     |

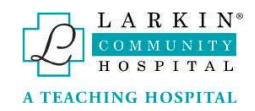

# Edit Reservation Memo

To edit a reservation memo, it must in the "Draft" or "Surgeon Approved" status on the Surgeries Scheduler grid.

| III Gri  | d 🎬     | Schedule  |           |                             |   |               |           |   | Ô        | New R | eservatio | n Merr | 10 |
|----------|---------|-----------|-----------|-----------------------------|---|---------------|-----------|---|----------|-------|-----------|--------|----|
| x Ex     | cel     |           |           |                             |   |               |           |   |          |       |           |        |    |
| Drag a c | olumn h | eader and | drop it h | ere to group by that column |   |               |           |   |          |       |           |        |    |
| OR Cas   | ie      | Surgery   | Da        | Patient                     |   | Physician     | Procedure |   | Location |       | Status    |        |    |
|          | T       |           | T         |                             | T | T             |           | T |          | T     | •         | T      |    |
|          |         | 6/8/202   | 2         | TESTING TESTING             |   | CORCES ARTURO | testing   |   |          |       | Draft     |        |    |

After clicking on the reservation you wish to edit, a Details page will open. Then click "Edit" at the top right of the details page, if you wish to return to the grid, click "Back".

| CEDURE | INSURANCE | PRE-ORDERS       | PRE-HOLDING                               | FILES                                                 |                                                             |                                                                      |
|--------|-----------|------------------|-------------------------------------------|-------------------------------------------------------|-------------------------------------------------------------|----------------------------------------------------------------------|
|        |           | Patient Acct:    |                                           |                                                       | OR Case:                                                    |                                                                      |
|        | CEDURE    | CEDURE INSURANCE | CEDURE INSURANCE PRE-ORDERS Patient Acct: | CEDURE INSURANCE PRE-ORDERS PRE-HOLDING Patient Acct: | CEDURE INSURANCE PRE-ORDERS PRE-HOLDING FILES Patient Acct: | CEDURE INSURANCE PRE-ORDERS PRE-HOLDING FILES Patient Acct: OR Case: |

### Delete Reservation Memo

Reservation Memos can only be deleted where they are in **DRAFT** status. To do the deletion, just click on "X" button that appears to the right of the reservation in the surgeries grid.

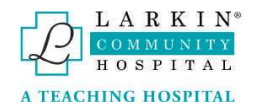

### Cancel Surgery

To cancel a scheduled surgery, click over it on the main surgeries grid. Once in the Details page, click the "Cancel Surgery" button.

| LARKIN<br>COMMUNITY<br>HOSPITAL | ery Schedul | er - OR Team | <b>1</b><br>Home | Surgerie | s Hello          | AppTestingUser1@la  | rkinhospital.com! | Logout |
|---------------------------------|-------------|--------------|------------------|----------|------------------|---------------------|-------------------|--------|
|                                 | Reservation | Memo Details | Edit 🖶           | Back     | Cancel Surgery   | Re-schedule Surgery |                   |        |
|                                 | PATIENT     | PROCEDURE    | INSURANCE        | ORDERS   | FILES            |                     |                   |        |
|                                 | Med Record  | d:           | Patient Acct:    |          | OR Case: 221/606 | 1902                |                   |        |

### A confirmation popup windows appears

|    | Are you sure?                                               |    |
|----|-------------------------------------------------------------|----|
| ac | A surgery cancellation request will be sent to the OR team. | la |
| no | Cancel Submit                                               |    |

Click "Submit" and the OR scheduler team will receive a notification requesting to cancel the surgery.

Another confirmation popup window appears, showing that the request was sent.

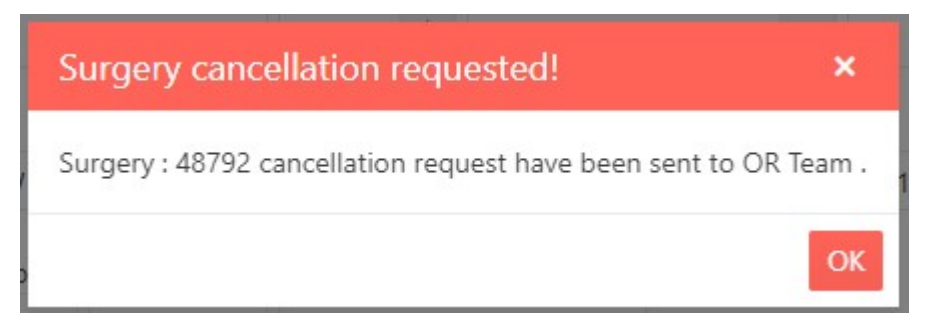

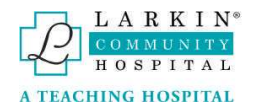

The surgery will now appear with an orange background color and with the status "PENDING CANCEL".

| III Grid 🏙      | Scheduler                         |                                    |               |                            |   | đ        | New Reservatio             | n Memo |
|-----------------|-----------------------------------|------------------------------------|---------------|----------------------------|---|----------|----------------------------|--------|
| Excel           |                                   |                                    |               |                            |   |          |                            |        |
| Drag a column h | eader and <mark>d</mark> rop it h | ere to group by that column        |               |                            |   |          |                            |        |
| OR Case         | Surgery Da                        | Patient                            | Physician     | Procedure                  |   | Location | Status                     |        |
| i <b>T</b>      | T                                 | T                                  | T             | •                          | Ŧ | T        | • •                        |        |
| 22174065243     | 6/24/2022                         |                                    | WOLF AIZIK MD | CRANIOTOMY FOR TUMOR       |   | LCH OR2  | Pending<br>Cancel          | )      |
| 22172065206     | 6/22/2022                         | ADANIVIA ECHEVERRIA                | WOLF AIZIK MD | VENTRICULOPERITONEAL SHUNT |   | LCH OR2  | Pending<br>Review<br>Quote |        |
| н н 1           | ▶ <b>H</b> 10                     | <ul> <li>items per page</li> </ul> |               |                            |   |          | 1 - 2 of 2 it              | ems 🔿  |

After the OR scheduler team receives the email notification, they will proceed to cancel the surgery on the EMR system.

A notification will be sent to the user's email acknowledging that the surgery has been cancelled by the OR team and the surgery will change status to CANCELLED.

### Creating New Memo from Cancelled Surgery

After opening RM details for a cancelled surgery, click the calendar button on the toolbar of the RM details form.

| Reservation | Memo Details | 5         |               |       |                 | ä     | Back | Create Template |
|-------------|--------------|-----------|---------------|-------|-----------------|-------|------|-----------------|
| PATIENT     | PROCEDURE    | INSURANCE | ORDERS        | FILES | CHANGES HISTORY |       |      |                 |
| Med Reco    | rd:          |           | Patient Acct: |       | OR              | Case: |      |                 |

This will use the same information that the cancelled surgery had previously, and allow for new edits and changes.

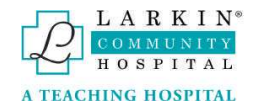

# Create Template

Clicking "Create Template" will save the information from the Procedure Information that was set up in the new reservation memo for future use. To use this feature, after completing the New Reservation Memo form, click "Create Template"

| leservation Memo Details    | Cancel Surgery | Cancel Surgery Re-schedule Surgery |         | ₽  | Back | Create Template |
|-----------------------------|----------------|------------------------------------|---------|----|------|-----------------|
| PATIENT PROCEDURE INSURANCE | ORDERS FILES   | 5 CHANGES HISTORY                  |         |    |      |                 |
| Med Record:                 | Patient Acct:  |                                    | OR Case | 21 |      |                 |
| First Name:                 |                | Last Name:                         |         |    |      |                 |
| BORDEN                      |                | GARCIA                             |         |    |      |                 |

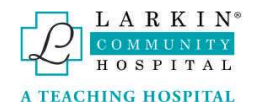

### Re-Schedule

To Re-schedule a surgery, click the "Re-Schedule Surgery" button in the surgery details page.

| LARKIN<br>COMMUNITY<br>HOSPITAL | ery Schedu  | ıler - OR Tear | n<br>Home     | Surgerie | is Hello A     | AppTestingUser1@lark | inhospital.com! | Logout |
|---------------------------------|-------------|----------------|---------------|----------|----------------|----------------------|-----------------|--------|
|                                 | Reservation | I Memo Details | Edit 🔒        | Back     | Cancel Surgery | Re-schedule Surgery  |                 |        |
|                                 | PATIENT     | PROCEDURE      | INSURANCE     | ORDERS   | FILES          |                      |                 |        |
|                                 | Med Reco    | rd:            | Patient Acct: |          | OR Case:       | 0/0                  |                 |        |

The following window will pop up, there the user will select the new surgery date, time, and length. Click "Save Changes" to submit the new values selected.

| Surgery Date           |  |
|------------------------|--|
| 07/06/2022 05:01 PM    |  |
| Surgery Length (hours) |  |
| Surgery Length         |  |

Popup window will appear confirming that your request has been sent to reschedule the surgery.

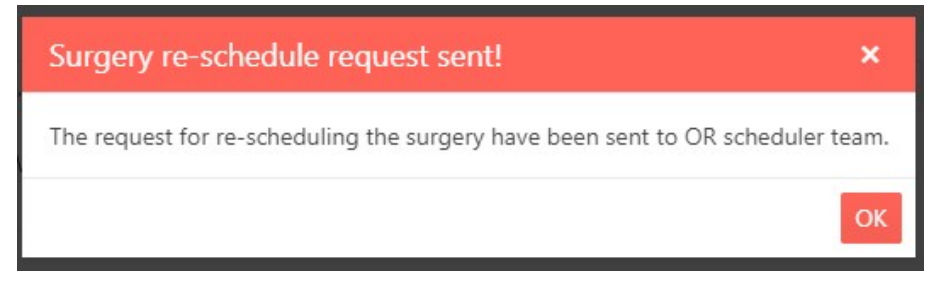

An email requesting the reschedule changes will be sent to the OR scheduler team.

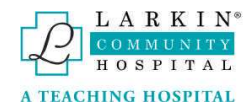

The surgery will now appear with an orange background color and with the status "PENDING Re-Schedule".

| III Grid 🗎      | Scheduler                    |                             |               |               |                                                                 |                                              |     |           | 🛔 New Reservation N | Vemo |
|-----------------|------------------------------|-----------------------------|---------------|---------------|-----------------------------------------------------------------|----------------------------------------------|-----|-----------|---------------------|------|
| Excel           |                              |                             |               |               |                                                                 |                                              |     |           |                     |      |
| Drag a column h | leader and drop it I         | nere to group by that colum | n             |               |                                                                 |                                              |     |           |                     |      |
| OR Case         | Surgery Da                   | Patient                     |               | Physician     |                                                                 | Procedure                                    | Loc | ati       | Status              |      |
| <b>T</b>        | T .                          |                             | T             |               | T                                                               | T                                            |     | T         |                     | •    |
|                 | 7/29/2022 <b>HurtEnngage</b> |                             | WOLF AIZIK MD |               | Microvascular Decompression of the trigeminal nerve on the left |                                              |     | Submitted |                     |      |
|                 | 7/13/2022                    | -                           |               | WOLF AIZIK MD |                                                                 | Left temporal craniotomy, resection of tumor |     |           | Pending Re-schedule |      |

After the OR scheduler team receives the email notification, they will proceed to reschedule the surgery on the EMR system.

A notification will be sent to the user's email acknowledging that the surgery has been scheduled for the new date by the OR team and the surgery will change status to SCHEDULED.

### Print Reservation Memo

Users can generate a summary view of the Reservation Memo, in order to print it or saved it to disk.

In the Details page, a printer icon should appear on the toolbar.

| LARKIN<br>COMMUNITY<br>HOSPITAL | ıler - OR Tear | n<br>Home    | e Surg | eries Hello    | Hello AppTestingUser1@larkinho |  |  |
|---------------------------------|----------------|--------------|--------|----------------|--------------------------------|--|--|
| Reservation                     | n Memo Details | •            | Back   | Cancel Surgery | Re-schedule Surgery            |  |  |
| PATIENT                         | PROCEDURE      | INSURANCE    | ORDE   | RS FILES       |                                |  |  |
| Med Reco                        | rd:            | Patient Acct |        | OR Case:       |                                |  |  |
| 397722                          |                | 986576       |        | 221820         | 65359                          |  |  |

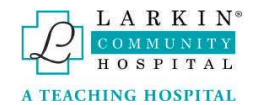

Once the user clicks on the icon, a PDF file is created and downloaded to the user's browser.

| eservation Date: 6/21/2<br>Admission : AM A                                                                                                    | 2022 Submitted by:<br>dmit Anesthesia:                                                                             | General              |                           | _         | Surgery   | Date : 7              | 6/2022                                    | Surger                | y Time: 3:00 PM |
|----------------------------------------------------------------------------------------------------|----------------------------------------------------------------------------------------------------|----------------------|---------------------------|-----------|-----------|-----------------------|-------------------------------------------|-----------------------|-----------------|
| PATIENT INFORMAT                                                                                                    | TION                                                                                                    |                      |                           |           |           |                       |                                           |                       |                 |
| Name:                                                                                                    |                                                                                                    | Sex:                 | Female                    | DOB:      | 2/7/1946  | Age                   | d.                                        | SSN:                  |                 |
| Address:                                                                                                    | -                                                                                                    |                      | City: F                   | ort Laude | erdale    | State:                | FL                                        | ZIP                   | 33312           |
| Home Phone:                                                                                                    | Work Pho                                                                                                    | ne: 🚥                |                           | Em        | ail:      |                       |                                           |                       |                 |
| PCP : Dr. Fernando C<br>@ La Colonia<br>Notes :                                                                                                    | Gonzalez Vergara Po                                                                                                | CP Phone             | : 95439                   | 19192     | PCP Fa    | ix :                  |                                           |                       |                 |
| PROCEDURE INFOR                                                                                                    | RMATION                                                                                                    |                      |                           |           |           |                       |                                           |                       |                 |
| Surgeon : WOLF AIZI                                                                                                    | KMD                                                                                                    | CPT :                | 62223-62                  |           |           | ICD                   | 10: G91.2                                 | Ŋ                     |                 |
| Surgeon : WOLF AIZI<br>Procedure : Placemer                                                                                                    | K MD                                                                                                    | CPT :                | 62223-62<br>unt with a \$ | Sophysa ( | programma | ICD                   | 10: G91.2<br>, set at 200                 | ) mm H20              | 5               |
| Surgeon : WOLF AIZI<br>Procedure : Placemer<br>Diagnosis : Normal P                                                                                                    | K MD<br>nt of a right ventriculoper<br>ressure Hydrocephalus                                                       | CPT :                | 62223-62<br>unt with a \$ | Sophysa ( | programma | ICD<br>ible valve     | 10 : G91.2<br>, set at 200<br>Medical Cle | mm H20<br>sarance :   | D<br>No         |
| Surgeon : WOLF AIZI<br>Procedure : Placemer<br>Diagnosis : Normal P<br>Implant : Sophysa                                                                                                    | K MD<br>nt of a right ventriculoper<br>ressure Hydrocephalus<br>Programmable shunt val                             | CPT :<br>itoneal shi | 62223-62<br>unt with a \$ | Sophysa ( | programma | ICD<br>ble valve      | 10 : G91.2<br>, set at 200<br>Medical Cle | ) mm H20<br>sarance : | D<br>No         |
| Surgeon : WOLF AIZI<br>Procedure : Placemer<br>Diagnosis : Normal P<br>Implant : Sophysa<br>Special Requests:                                                                                                    | K MD<br>nt of a right ventriculoper<br>ressure Hydrocephalus<br>Programmable shunt val                             | CPT :<br>itoneal shi | 62223-62<br>unt with a \$ | Sophysa ( | programma | ICD<br>ble valve      | 10 : G91.2<br>, set at 200<br>Medical Cle | mm H20                | D<br>No         |
| Surgeon : WOLF AIZI<br>Procedure : Placemer<br>Diagnosis : Normal P<br>Implant : Sophysa<br>Special Requests:<br>Dr. Eddie Gomez to ass                                                                                                   | K MD<br>nt of a right ventriculoper<br>ressure Hydrocephalus<br>Programmable shunt va<br>ist                       | CPT :<br>itoneal shi | 62223-62<br>unt with a \$ | Sophysa ( | programma | ICD<br>ble valve<br>- | 10 : G91.2<br>, set al 200<br>Medical Cle | ) mm H20<br>sarance : | No              |
| Surgeon : WOLF AIZI<br>Procedure : Placemer<br>Diagnosis : Normal P<br>Implant : Sophysa<br>Special Requests:<br>Dr. Eddie Gomez to ass<br>Pathology :                                                                                    | K MD<br>nt of a right ventriculoper<br>ressure Hydrocephalus<br>Programmable shunt val<br>ist                      | CPT :<br>itoneal shi | 62223-62<br>unt with a 5  | Sophysa p | programma | ICD<br>ble valve      | 10 : G91 2<br>, set at 200<br>Medical Cle | ) mm H20              | No              |
| Surgeon : WOLF AIZI<br>Procedure : Placemer<br>Diagnosis : Normal P<br>Implant : Sophysa<br>Special Requests:<br>Dr. Eddle Gomez to ass<br>Pathology :<br>Notes :                                                                         | K MD<br>nt of a right ventriculoper<br>ressure Hydrocephalus<br>Programmable shunt val<br>ist                      | CPT :<br>itoneal shi | 62223-62                  | Sophysa p | programma | ICD<br>ble valve      | 10 : G91 2                                | omm H20               | No              |
| Surgeon : WOLF AIZI<br>Procedure : Placemer<br>Diagnosis : Normal P<br>Implant : Sophysa<br>Special Requests:<br>Dr. Eddie Gomez to ass<br>Pathology :<br>Notes :<br>PCP will do medical clear                                            | K MD<br>nt of a right ventriculoper<br>ressure Hydrocephalus<br>Programmable shunt val<br>ist                      | CPT :                | 62223-62<br>unt with a S  | Sophysa p | programma | ICD<br>ble valve      | 10 : G91.2<br>, set at 200<br>Medical Cle | e mm H20              | D<br>No         |
| Surgeon : WOLF AIZI<br>Procedure : Placemer<br>Diagnosis : Normal P<br>Implant : Sophysa<br>Special Requests:<br>Dr. Eddle Gomez to ass<br>Pathology :<br>Notes :<br>PCP will do medical clear<br>INSURANCE INFORM                        | K MD<br>nt of a right ventriculoper<br>ressure Hydrocephalus<br>Programmable shunt val<br>ist<br>arance.<br>MATION | CPT :<br>itoneal shi | 62223-62<br>ant with a S  | Sophysa p | programma | ICD<br>ble valve      | 10 : G91 2                                | earance :             | No              |
| Surgeon : WOLF AIZI<br>Procedure : Placemer<br>Diagnosis : Normal P<br>Implant : Sophysa<br>Special Requests:<br>Dr. Eddie Gomez to ass<br>Pathology :<br>Notes :<br>PCP will do medical clear<br>INSURANCE INFORI<br>Primary Insurance : | K MD It of a right ventriculoper ressure Hydrocephalus Programmable shunt val ist arance. MATION HealthSun         | CPT :<br>itoneal shi | 62223-62<br>unt with a S  | Sophysa p | programma | ICD<br>ble valve      | 10 : G91 2<br>, set at 200<br>Medical Cle | earance :             | D No            |

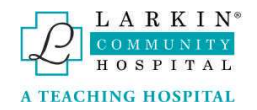

### Surgery status

**DRAFT**: The new surgery request (Reservation Memo - RM) is created at the medical office with all the initial data (patient demographic, surgical procedure, and insurance information, etc.). In this status, the RM is only visible to the surgeon and the medical office personnel, not to the OR scheduler team.

SURGEON APPROVED: The RM is reviewed and approved by the surgeon

**SUBMITTED**: RM is submitted to the OR scheduling team. They received an email notification with the RM link inside, where they can visualize it on the app.

**SCHEDULED**: Surgery is scheduled in OR EMR system (PIMMS), and its already synchronized with Surgery Scheduler app.

STARTED, FINISHED: Surgery status in real time (from the synchronization with PIMMS)

DISCHARGED: Patient is discharged (from the surgery room)

**PENDING CANCEL**: Medical office have requested a cancellation for the surgery. OR Team receives an email notification with the request.

**PENDING RESCHEDULE**: Medical office have requested a reschedule for the surgery. OR Team receives an email notification with the request.

**CANCELLED**: Surgery have been cancelled in the OR EMR system, and it's synchronized with the Surgery Scheduler App.

**PENDING REVIEW QUOTE**: Surgery already submitted have a surgical implant that needs to be quoted and purchased by the hospital if the implant cost exceeds the threshold (default \$1000.00). OR Team should enter the implant cost into the surgery cost analysis section. This step notifies the Medical Records users and change the RM status to PENDING REVIEW PROCEDURE.

**PENDING REVIEW PROCEDURE**: Medical Records personnel needs to enter at the surgery cost analysis section, the expected revenue value for the surgical procedure. This step notifies the Contract Management users and change the RM status to PENDING REVIEW CONTRACT.

**PENDING REVIEW CONTRACT**: Contract management personnel needs to enter at the surgery cost analysis section, the expected revenue value for the surgical procedure, for the insurance plan associated with the patient. This step notifies the Executive users and change the RM status to PENDING REVIEW EXECUTIVE.

**PENDING REVIEW EXECUTIVE**: Executive users review the surgery request and **approve** or **deny** the surgery, based on the total procedure cost and the expected revenue, based on the information entered by the other users in the former steps. If the surgery its approved, it changes status to SCHEDULED and if it denied it change status to DENIED. In both cases the medical office and OR team will receive a notification with the result of the decision.

**DENIED**: The surgery procedure has been denied by the hospital. Medical office will receive a notification.

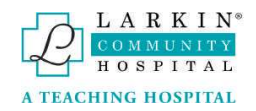

# RM Templates

The RM Templates dashboard will show all previously created Templates and allows users to create new Templates.

|                          |                                          |                    |                                                                                                    |         | New Template       |
|--------------------------|------------------------------------------|--------------------|----------------------------------------------------------------------------------------------------|---------|--------------------|
| Drag a column header and | d drop it here to gro                    | oup by that column |                                                                                                    |         |                    |
| Created At \downarrow    | Name                                     | Physician          | Procedure                                                                                                    | Actions |                    |
|                          | T                                        | T                  | T                                                                                                    |         |                    |
| 02/10/2023 08:51 PM      | HYDROCE                                  |                    | HYDROCELECTOMY RIGHT OR LEFT /POSSIBLE PARTIAL<br>SCROTECTOMY AND ANY OTHER INDICATED PROCEDURES             | 6 4     | To RM              |
| 02/08/2023 04:24 PM      | INFLATABLE<br>PENILE<br>IMPLANT<br>(IPP) |                    | INFLATABLE PENILE IMPLANT (IPP) AND ANY OTHER INDICATED PROCEDURES                                           | C &     | To RM              |
| 01/30/2023 04:14 PM      | MPP                                      |                    | MALLEABLE PENILE IMPLANT AND ANY OTHER INDICATED<br>PROCEDURES                                               | 6       | To RM              |
| 01/19/2023 09:11 PM      | TURP                                     |                    | TRANSURETHRAL RESECTION OF THE PROSTATE (TURP)<br>POSSIBLE LITHOLAPAXY AND ANY OTHER INDICATED<br>PROCEDURES | C Q     | To RM              |
| 01/13/2023 02:46 PM      | HERNIA<br>REPAIR                         |                    | HERNIA REPAIR LEFT OR RIGHT INGUINAL OR UMBILICAL                                                            | 6       | To RM              |
| н н 1 н н                | 10 <b>v</b> item                         | s per page         |                                                                                                    |         | 1 - 5 of 5 items 💍 |

To create a new template, click the button "New Template".

|                   |        |              |             |                    |           |   |         | New Template |
|-------------------|--------|--------------|-------------|--------------------|-----------|---|---------|--------------|
| Drag a column hea | der ar | nd drop it I | nere to gro | oup by that column |           |   |         |              |
| Created At 👃      |        | Name         |             | Physician          | Procedure |   | Actions |              |
| Ċ.                | ۲      |              | T           | T                  |           | T |         |              |

Fill out the form and click "Add" at the bottom of the form.

#### PRE-OPS MEDICATIONS

Pre Holding:

|     |    | Template |
|-----|----|----------|
|     |    |          |
|     |    |          |
|     | 1, |          |
| Add |    |          |

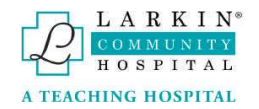

# Edit Templates

To edit Templates click the Edit button in the Actions tab.

|                          |                                         |                   |                                                                                                  |         | New Template |
|--------------------------|-----------------------------------------|-------------------|--------------------------------------------------------------------------------------------------|---------|--------------|
| Drag a column header and | l drop it here to gro                   | up by that column |                                                                                                  |         |              |
| Created At 👃             | Name                                    | Physician         | Procedure                                                                                        | Actions |              |
| <b>T</b>                 | Ŧ                                       | T                 | T                                                                                                |         |              |
| 02/10/2023 08:51 PM      | HYDROCE                                 |                   | HYDROCELECTOMY RIGHT OR LEFT /POSSIBLE PARTIAL<br>SCROTECTOMY AND ANY OTHER INDICATED PROCEDURES | 6       | To RM        |
|                          | 100000000000000000000000000000000000000 |                   |                                                                                                  |         |              |

To return back to the RM Templates dashboard, click "Cancel" at the top of the form.

To save the edited changes, click "Save" at the bottom of the Template form.

# **Remove Templates**

To remove Templates click the Edit button in the Actions tab.

|                     |         |                     |                   |                                                                                                  |         | New Template |
|---------------------|---------|---------------------|-------------------|--------------------------------------------------------------------------------------------------|---------|--------------|
| Drag a column heade | r and i | drop it here to gro | up by that column |                                                                                                  |         |              |
| Created At 👃        |         | Name                | Physician         | Procedure                                                                                        | Actions |              |
|                     | Ŧ       | T                   | T                 | T                                                                                                |         |              |
| 02/10/2023 08:51 PN | А       | HYDROCE             |                   | HYDROCELECTOMY RIGHT OR LEFT /POSSIBLE PARTIAL<br>SCROTECTOMY AND ANY OTHER INDICATED PROCEDURES | 6       | To RM        |

# Using Templates

To use the Templates for a New Reservation Memo, click the "To RM" button.

|                                                               |          |           |                                                                                               |         | New Template |
|---------------------------------------------------------------|----------|-----------|-----------------------------------------------------------------------------------------------|---------|--------------|
| Drag a column header and drop it here to group by that column |          |           |                                                                                               |         |              |
| Created At 👃                                                  | Name     | Physician | Procedure                                                                                     | Actions |              |
|                                                               | <b>T</b> | T         | Т                                                                                             |         |              |
| 02/10/2023 08:51 PM                                           | HYDROCE  |           | HYDROCELECTOMY RIGHT OR LEFT /POSSIBLE PARTIAL SCROTECTOMY AND ANY OTHER INDICATED PROCEDURES | 2       | To RM        |

This will open a new reservation memo form, which will have the procedure information from the RM Template that was previously set up.